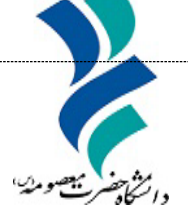

به نام خدا

# راهنماي جستجوي منابع

# در سامانه کتابخانه

دانشگاه حضرت معصومه(س)

سال ۱۴۰۴

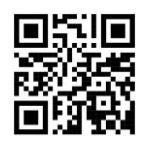

# درخواست خدمت

ثبت نام و عضویت

کلیه کاربران میتوانند از امکانات جستجوی سیستم، بدون وارد کردن نام کاربری و رمز عبور استفاده نمایند. اما جهت استفاده از برخی امکانات کتابخانه دیجیتال، کاربر میبایست در سیستم ثبت نام کند، این امکانات شامل موارد زیر می باشند:

- کتابخانه شخصی
  - نظرسنجى
- ذخيره نتايج جستجو
- پیشنهاد خرید منابع

 نکته: برای عضویت در کتابخانه نیز کاربر می بایست در سیستم ثبت نام کرده و سپس درخواست عضویت خود را برای کتابخانه مورد نظر ارسال نماید، تا پس از تایید درخواست عضویت توسط کارمند امانت، کاربر بتواند از خدمات کتابخانه اعم از امانت، تمدید و رزرو مدارک بهرهمند شود.

## جستجو در سامانه کتابخانه

مراجعه به سامانه کتابخانه مرکزی http://lib.hmu.ac.ir/faces/home.jspx

## جستجو نیاز به ورود نمی باشد.

اگر بعد از جستجو نیاز به رزرو و عملیات دیگر دارید، می توانید وارد سامانه نیز شوید و عبارت مورد نظر را وارد نمایید.

### دانشگاه حضرت معصومه(س)

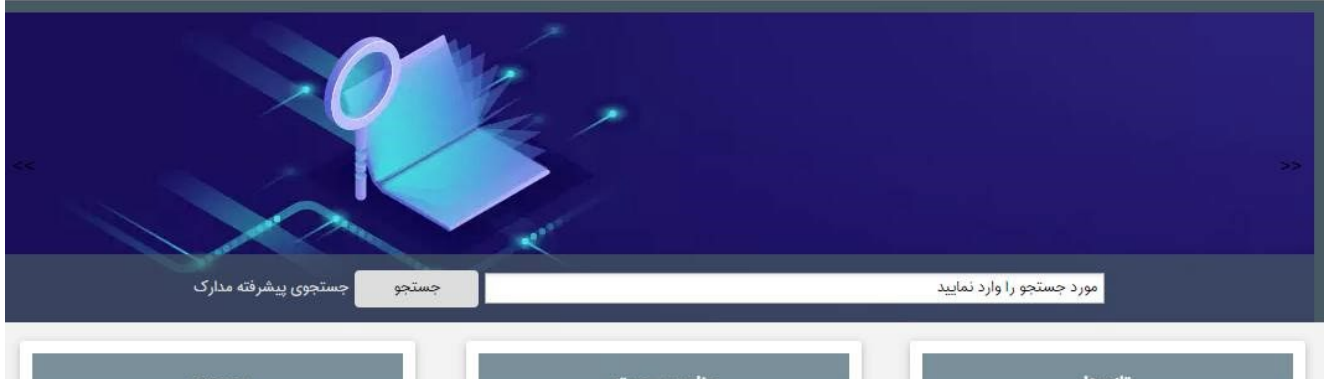

| تازه ها                                                                |   | عناوین بر             | ېسته           | موجودی                                   |  |
|------------------------------------------------------------------------|---|-----------------------|----------------|------------------------------------------|--|
| ۔<br>حقوق جزای عمومی                                                   |   |                       |                | <ul> <li>ع كتاب فارسى : 14941</li> </ul> |  |
| المعادية المعادية المتعادية المتعام المستامة                           |   |                       |                | ם کتاب لاتین : 1866                      |  |
| ا قانون شوراهای حل اختلاف<br>ا                                         |   |                       |                | ۵ پیایند فارسی : 162                     |  |
| تقوانین و مقررات مربوط به تامین اجتماعی :<br>بانضمام قانون بیمه بیکاری |   | زندگی خود را دوباره ب | معجزه شکرگزاری | ۵ نسخه خطی فارسی : 16                    |  |
| ِ نقش دادستان در ارتباط با ادله در دادرسی                              |   |                       |                | ¤ پیایند لاتین : 2                       |  |
| کنفری (مطالعه تطبیقی در حقو                                            | * |                       |                | a منابع دىجىتالى : 2                     |  |

# در صورت نیاز به انجام جستجوی پیشرفته پس از انتخاب گزینه "جستجوی پیشرفته" مراحل زیر را انجام دهید:

دانشگاه حضرت معصومه(س)

درگاههای جستجو **ب** پرسش و پا<mark>سخ ب</mark> ورود ثبت نام راهنما

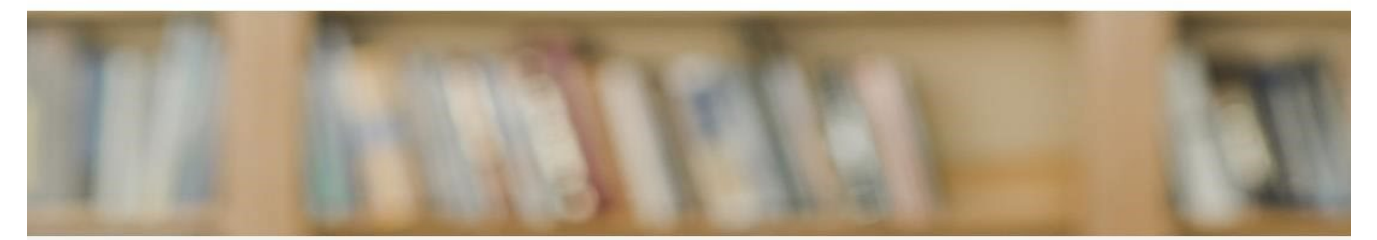

#### Q جستجو مدارک

| متجو در                             | همه موارد 🗸                                |       |                                     | ساختا                      | ساختار واز | واژه(ها) |
|-------------------------------------|--------------------------------------------|-------|-------------------------------------|----------------------------|------------|----------|
| <b>∨</b> 9                          | همه موارد                                  |       |                                     | ساختار                     | ساختار واز | واژه(ها) |
|                                     | پديد آور                                   |       |                                     |                            |            |          |
| <b>▼</b> 9                          | تاريخ نشر                                  |       |                                     | ساختا                      | ساحتار واز | واژه(ها) |
| مراكز                               | شاپا / شابك                                |       |                                     |                            |            |          |
|                                     | محل نشر                                    |       |                                     |                            |            |          |
|                                     | ناشر                                       |       |                                     |                            |            |          |
| A PROVIDE A PROSE                   | نام پانچیست                                |       |                                     |                            |            |          |
| نوع ماده                            | فروست                                      | نام ء | نام عام مواد انتخاب نما <u>یی</u> د |                            |            |          |
|                                     | موضوع                                      | زبان  | زبان                                |                            |            |          |
| محل بدهد                            |                                            | THE P | 1 - 144 ( T 1 - 147 - 1 - 177 - 1   |                            | _          |          |
| محل بدهد                            | عنوان                                      |       |                                     |                            |            |          |
| محل ددهد<br>شناسه بازب              | عنوان<br>رده بندي                          | سال   | سال نشر                             | انتخاب كنيد                | ~          |          |
| محل ددهد<br>شتاسه بازی<br>زمع یکمید | عنوان<br>رده بندي<br>تنالگان               | سال   | سال نشر                             | انتخاب کنید                | ~          |          |
| محل ددهد<br>شناسه بازر<br>نوع رکورد | عنوان<br>رده بندي<br>تنالگان<br>شماره مدرک | سال 🗸 | سال نشر<br>موجودی 🗌 من              | انتخاب کنید<br>بع دیجیتالی | ~          |          |

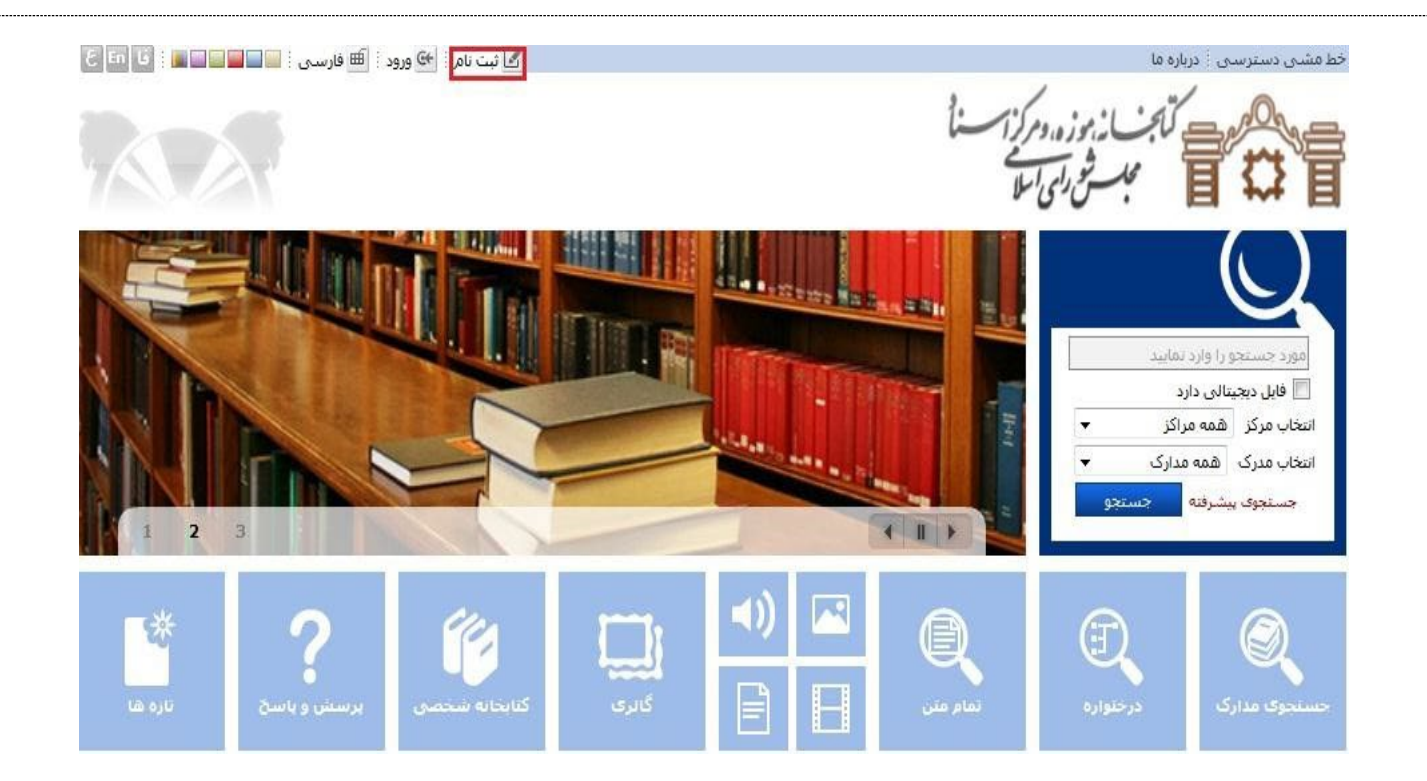

بر روی گزینه «ثبت نام» در بالای صفحه اصلی سیستم کلیک کنید.
 دو گزینه جهت "ثبت نام" نمایش داده می شود:

عضو حقیقی: در صورتی که به عنوان فرد حقیقی میخواهید در سیستم ثبت نام کنید، این گزینه را انتخاب نمایید. عضو حقوقی: "ثبت نام عضو حقوقی" مربوط به سازمانها می باشد.

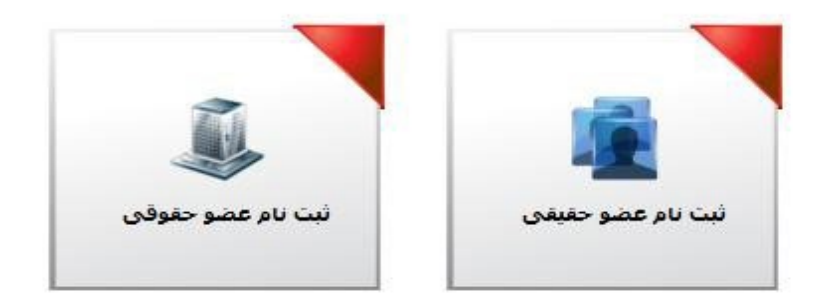

پس از انتخاب هر یک از گزینههای بالا، فرم ورود اطلاعات کاربر باز خواهد شد. در این صفحه درج اطلاعات در فیلدهایی که با علامت ستاره(\*) مشخص شده اند، ضروری است .

نکته: در صورت تکمیل نمودن فیلدهای تلفن همراه و پست الکترونیکی امکان اطلاع رسانی از وضعیت تایید درخواست عضویت، تازههای کتابخانه، پرسش از کتابدار ،اخطار دیرکرد امانت و غیره برای کاربر فراهم میشود.

پس از وارد کردن اطلاعات فردی، نام کاربری و رمز عبور خود را وارد کنید. رمز عبور نباید کمتر از ۶ کاراکتر باشد. پس از تکمیل اطلاعات ثبت نام، کد امنیتی را در کادر مربوط وارد نموده و سپس بر روی گزینه تایید در انتهای صفحه کلیک کنید.

پیغام «عملیات ثبت نام با موفقیت انجام شد» نمایش داده می شود.

🗌 نکته: اگر سیستم به سامانه پیامکی مجهز باشد، پس از ثبت نام، نام کاربری و کلمه عبور برای کاربر، ارسال می گردد.

**ورود به سیستم** کاربر پس از ثبت نام در سیستم، می تواند با نام کاربری و رمز عبور خود وارد سیستم شود. جهت ورود به سیستم ابتدا گزینه "ورود" را در بالای صفحه اصلی انتخاب نمایید و از طریق نام کاربری و رمز عبور خود وارد سیستم شوید. کاربر در صورت ورود از طریق نام کاربری و رمز عبور در سیستم میتواند به سایر امکانات کتابخانه دیجیتال از جمله ارسال درخواست عضویت ،کتابخانه شخصی، نظرسنجی، ذخیره نتایج جستجو و پیشنهاد خرید منابع، دسترسی پیدا نماید.

# ويرايش اطلاعات و تغيير رمز عبور توسط كاربر

در صورتیکه بخواهید اطلاعات کاربری و یا رمز عبور خود را ویرایش کنید. با نام کاربری و رمز عبور خود وارد سیستم شده و بر روی نام خود در بالای صفحه اصلی سیستم کلیک کنید. در این صورت فرم ویرایش اطلاعات کاربر باز خواهد شد. پس از اعمال تغییرات لازم، کد امنیتی را در کادر مربوط وارد نموده و بر روی گزینه تایید کلیک کنید.

🗌 نکته: اگر سیستم به سامانه پیامکی مجهز باشد، رمز عبور جدید برای کاربر ارسال میگردد.

# ۱ فراموش کردن رمز عبور و درخواست رمز جدید

در صورت فراموش نمودن کلمه عبور خود نیازی به ثبت نام مجدد در سیستم نیست و می توانید از طریق پست الکترونیکی رمز جدید دریافت نمایید.

مراحل دریافت کلمه عبور جدید به ترتیب زیر در سیستم انجام می شود:
 بر روی گزینه "ورود" در بالای صفحه اصلی سیستم کلیک کنید.
 در این صفحه گزینه "آیا کلمه عبور خود را فراموش کرده اید؟" را انتخاب نمایید.
 در این صفحه وارد نمایید و گزینه تایید را انتخاب کنید
 نام کاربری خود را در فیلد مربوطه وارد نمایید و گزینه تایید را انتخاب کنید
 یک کلمه عبور جدید به ایمیل شما ارسال خواهد شد.

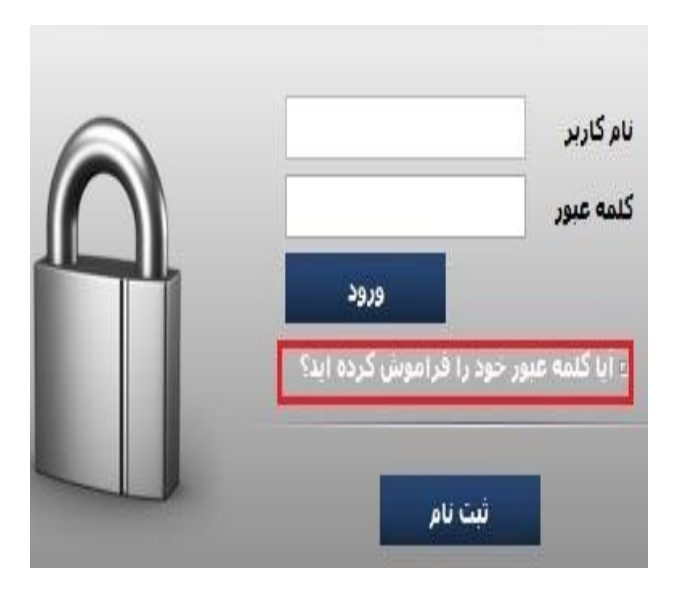

## ارسال درخواست عضويت توسط كاربر

برای عضویت در کتابخانه، ابتدا از طریق نام کاربری و رمز عبور خود که در قسمت ثبت نام ایجاد نمودهاید ،وارد سیستم شوید.

> پس از ورود به سیستم، گزینه درخواست عضویت در بالای صفحه و در کنار نام کاربر مشاهده میشود . مراحل ارسال درخواست عضویت توسط کاربر به ترتیب زیر در سیستم انجام میشود:

- بر روی گزینه «درخواست عضویت» کلیک کنید.
- از قسمت درخواست، نام کتابخانه مورد نظر و نوع درخواست خود را مشخص کنید.

۹. روی گزینه ارسال درخواست کلیک کنید. در صورت موفقیت آمیزبودن ارسال درخواست عضویت ،پیغام مناسب به کاربر نمایش داده میشود.

درصورت تمایل میتوانید در قسمت تصویر شخص، عکس خود را نیز بارگذاری نمایید. و یا اطلاعات بیشتری را در فرمهایی به نام های: آدرس ها، تماسها، علاقهمندیها و پیوستها وراد نمایید.

آدرسها: در این بخش، کاربر میتواند اطلاعات مربوط به آدرس منزل یا محل کار خود را ثبت و یرایش نماید. تماسها: در این بخش کاربر میتواند شماره تماس خود را از جمله تلفن همراه ،تلفن منزل و یا محل کار خود را ثبت و ویرایش نماید.

علاقهمندیها: در این بخش با تعیین علاقهمندیهای کاربر در دو سطح نوع ماده و موضوع، امکان ارسال تازههای کتابخانه متناسب با علاقهمندیهای وی از طریق پست الکترونیکی فراهم میشود .

پيوستها: در اين بخش اين امكان وجود دارد كه كاربر مدارك مورد نياز كتابخانه جهت ثبت نام را به پيوست ارسال نمايد.

| - تصویر شخص       | اطلاعات شخصی                    |      | درخواست                    |
|-------------------|---------------------------------|------|----------------------------|
| 4                 | نام: پارس<br>نامخانمانگی آنخه   |      | کتابخانه :<br>ديخواب آيريا |
|                   | نام خانوادی ، ادرخس<br>کد ملی : | اللك | נולפושט עוט .              |
|                   | شماره شناسنامه: Loan_RealNo     |      |                            |
| بارگذاری بازنشانی |                                 |      |                            |
|                   |                                 |      |                            |
|                   |                                 |      | -                          |
|                   |                                 |      |                            |
|                   |                                 |      | 6                          |
|                   |                                 |      |                            |
|                   |                                 |      | -                          |

□ نکته: اگر سیستم به سامانه پیامکی مجهز باشد، با تایید درخواست عضویت توسط کارمند امانت، کاربر پیغامی مبنی بر تایید درخواست عضویت برای کتابخانه مورد نظر دریافت مینماید. و پس از آن کاربر میتواند از خدمات کتابخانه اعم از امانت، تمدید و رزرو مدارک استفاده نماید.

پشتيبانی

سرکار خانم حصاری: ۲۵۳۲۰۱۲۳۳۱